# **Instructions:**

#### HOW TO MODIFY YOUR INSTAGRAM TEMPLATES

Poetry is not only dream and vision; it is the skeleton architecture of our lives. It lays the foundations for a future of change, a bridge across our fears of what has never been before.

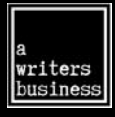

#### AWRITERSBUSINESS.COM

Step 1: Go to www.canva.com and sign up for a free account.

Step 2: Click on "Create Design" and select Instagram Post

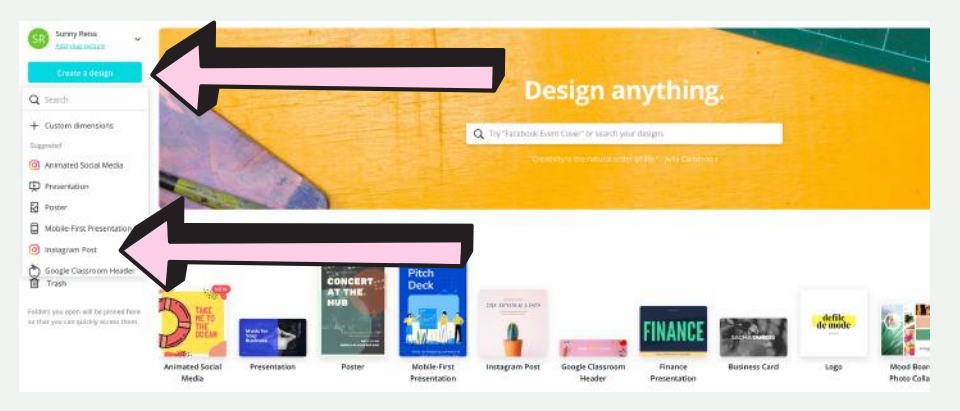

#### Step 3: Click on "Upload" in left-hand menu

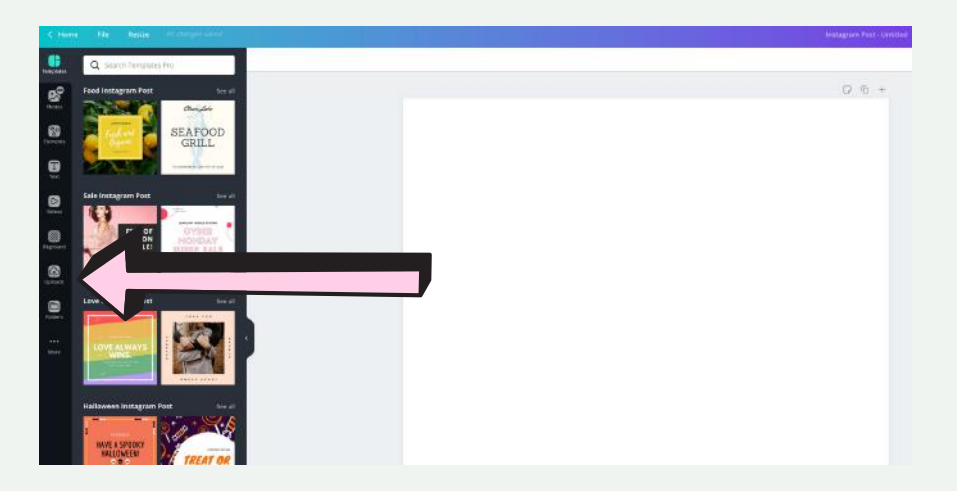

## Step 4: Click on Upload Image or Video Button and choose the background you want to modify

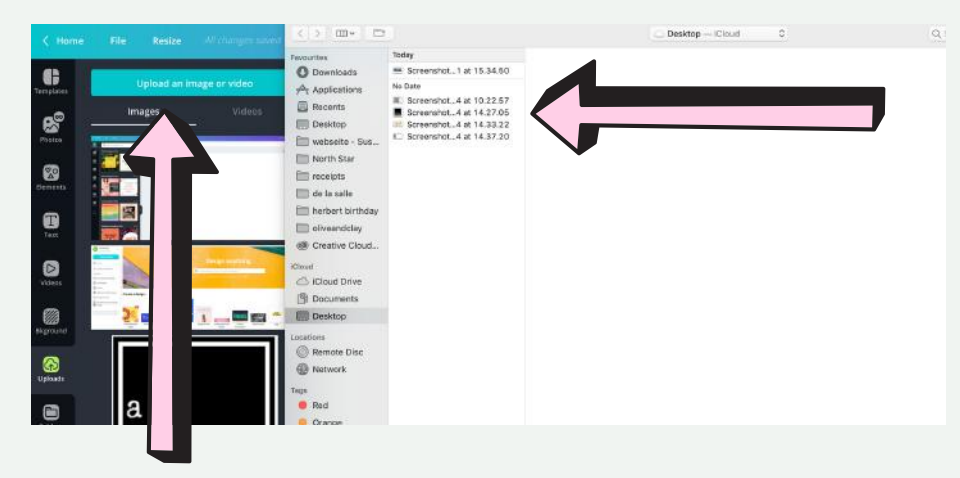

Step 5: Drag the background from the upload preview on the left to the main screen

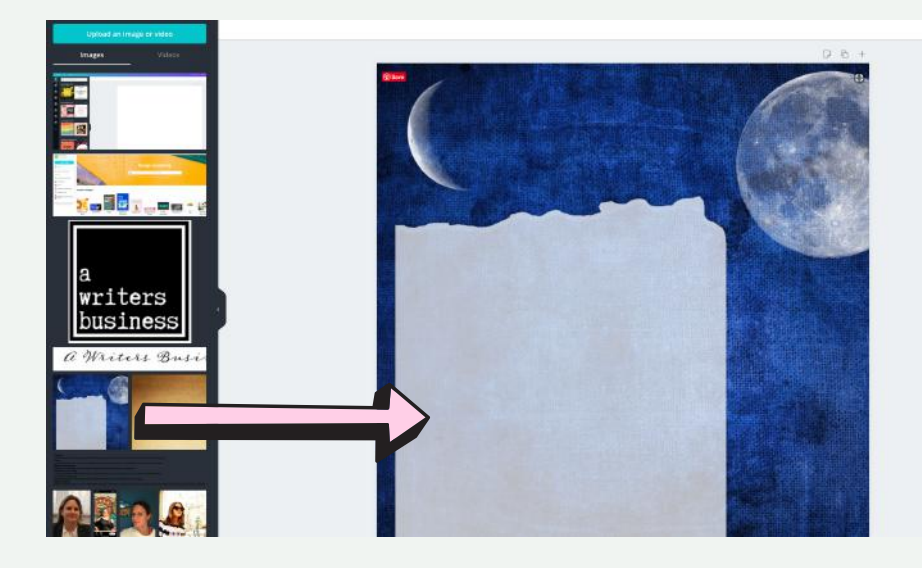

## Step 5: Click on Text Icon in the left hand menu and choose "Add a little bit of body text".

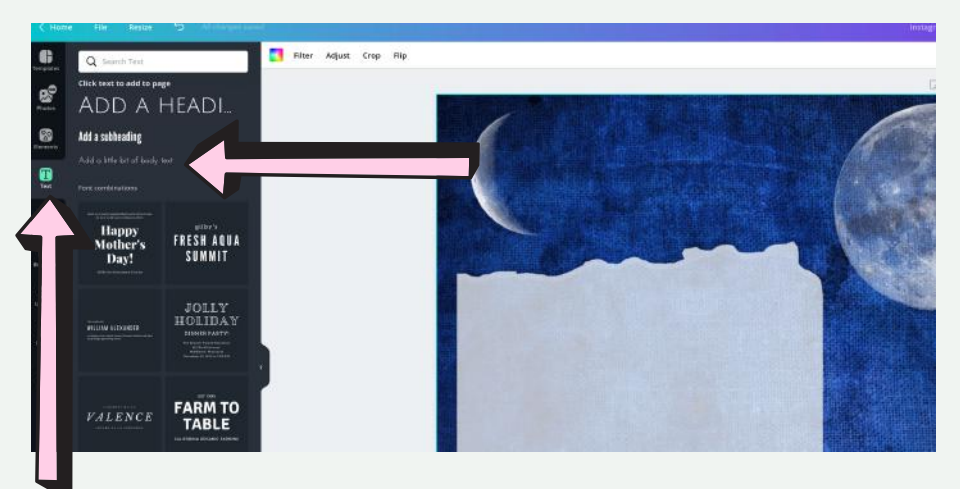

### Step 7: Choose your favorite font and text size.

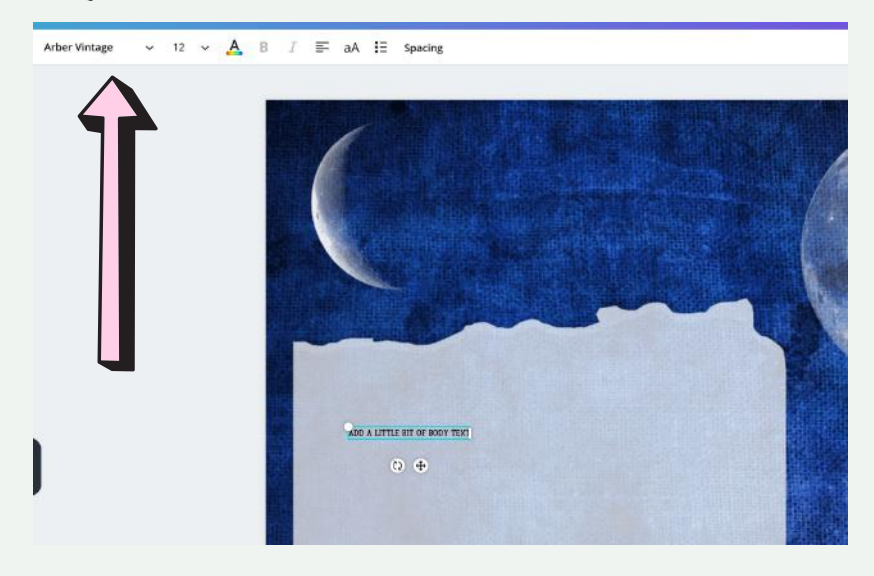

Step 8: Position your text by placing your cursor on the text and using drop and drop

This is a sample poetry text Position it with Drag and Drop To the location of your liking

Step 9: You can now download your poem by clicking on the dow arrow.

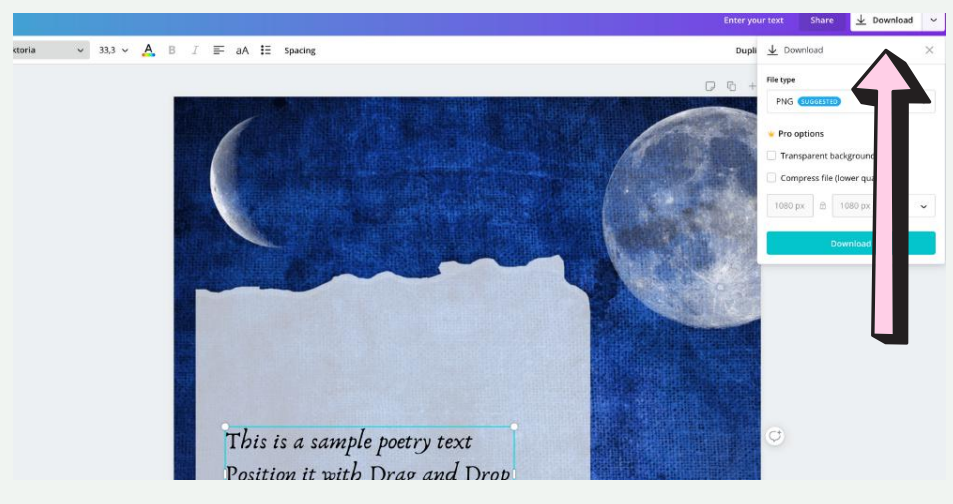

# Step 10: Make sure you use PNG format and click on the checkbox next to transparent background and then click on download.

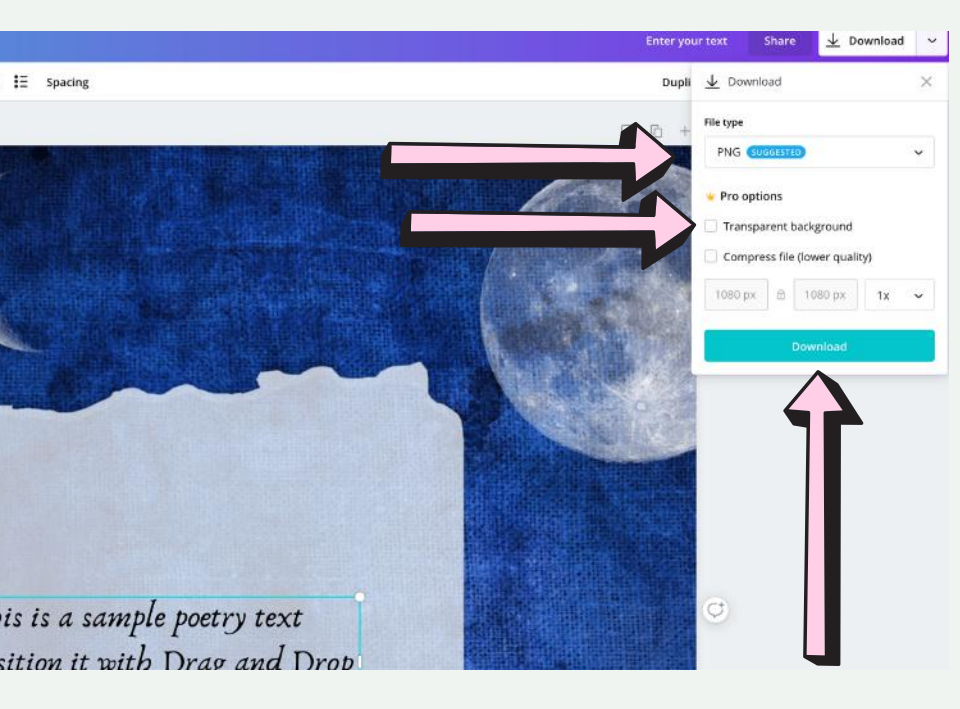

### All Done, Congratulations!

You can now upload your modified image to Instagram!